## Übertragen einer Netzwerklizenz auf einen anderen Rechner

Kopieren Sie die Dateien "haspdinst.exe" und "Rus.exe" aus dem SigmaPlot 13-Programmverzeichnis oder aus dem "License Manager"-Verzeichnis der Installations-CD auf den Ziel-Rechner, auf den Sie die Netzwerklizenz übertragen wollen. Installieren Sie den Lizenzmanager auf dem neuen Rechner. Auf beiden Rechnern, dem bisherigen und dem neuen Lizenzserver, muß der Lizenzmanager-Dienst installiert sein.

## 1

Starten Sie (mit Administrator-Rechten) auf dem Ziel-Rechner das Programm RUS.exe, und wählen Sie den "Transfer License"-Tab.

| collect Status Information Ap                                                                                                    | ply License File                                                                                                    | Transfer Lice                                  | nse                        |                         |                          |
|----------------------------------------------------------------------------------------------------|----------------------------------------------------------------------------------------------------|------------------------------------------------|----------------------------|-------------------------|--------------------------|
| transfer (rehost) a license from o<br>nputers. On each computer, selec                                                                                                    | ne computer to an<br>t the Transfer Li                                                                                                    | other, you run<br>cense tab an                 | the RUS p<br>d perform     | program of the appro-   | on both<br>opriate step  |
| Collect information about the re-                                                                                                    | opient computer                                                                                                    |                                                |                            |                         |                          |
| Step 1: On the computer to whi<br>collect and save information abo                                                                                                    | ch you want to tra<br>out the computer.                                                                                                    | nsfer the licen                                | se (the "re                | cipient co              | mputer"),                |
| Save recipient information to $\widetilde{ / }$                                                                                                    | apps/SPW13_Netv                                                                                                    | vork_License_                                  | Assistance                 | /fie1.id                | - are                    |
|                                                                                                    |                                                                                                    |                                                | Collect an                 | d Save In               | formation                |
|                                                                                                    |                                                                                                    |                                                |                            |                         |                          |
|                                                                                                    |                                                                                                    |                                                |                            |                         |                          |
| Generate the license transfer file                                                                                                    |                                                                                                    |                                                |                            |                         |                          |
| Generate the license transfer fli<br>Step 2: On the computer that o<br>the license to transfer, read the                                                                                               | e<br>rrently contains the recipient information of the second second | ne license (the<br>on file and ger             | "source co<br>terate a lic | omputer")<br>Sense tran | , select<br>isfer file.  |
| Generate the license transfer file<br>Step 2: On the computer that or<br>the license to transfer, read the<br>Key Type Key II                                                                          | t<br>irrently contains th<br>recipient informati<br>D                                                                                                    | ne license (the<br>on file and ger<br>Products | "source co<br>nerate a lic | omputer")<br>Sense trar | ), select<br>rsfer file. |
| Generate the license transfer file<br>Step 2: On the computer that or<br>the license to transfer, read the<br>Key Type Key II                                                                          | e<br>urrently contains ti<br>recipient informati<br>D                                                                                                    | ne icense (the<br>on file and ger<br>Products  | "source co<br>terate a lic | omputer")<br>iense trar | , select<br>isfer file.  |
| Generate the license transfer file<br>Step 2: On the computer that of<br>the license to transfer, read the<br>Key Type Key II                                                                          | e<br>urrently contains ti<br>recipient informati<br>D                                                                                                    | ne license (the<br>on file and ger<br>Products | "source co<br>terate a lic | omputer")<br>Jense trar | , select<br>Infer file.  |
| Generate the license transfer fil<br>Step 2: On the computer that or<br>the license to transfer, read the<br>Key Type Key II                                                                           | e<br>urrently contains th<br>recipient informati<br>D                                                                                                    | te license (the<br>on file and ger<br>Products | "source co<br>terate a lic | omputer")<br>iense trar | , select<br>isfer file.  |
| Generate the license transfer flik<br>Step 2: On the computer that of<br>the license to transfer, read the<br>Key Type Key II                                                                          | e<br>urrently contains th<br>recipient informati<br>D                                                                                                    | ne license (the<br>on file and ger<br>Products | "source co<br>erate a lic  | omputer")<br>ense tra   | , select<br>rsfer file.  |
| Generate the license transfer fli<br>Step 2: On the computer that o<br>the license to transfer, read the<br>Key Type Key II<br>Read the recipient information f                                        | e<br>rrecipient informati<br>D                                                                                                    | ne license (the<br>on file and ger<br>Products | "source or<br>rerate a lic | omputer")<br>sense tran | , select<br>rsfer file.  |
| Generate the license transfer fla<br>Step 2: On the computer that of<br>the license to transfer, read the<br>Key Type Key II<br>Read the recipient information fi<br>Generate the license transfer fil | e<br>urrently contains the<br>recipient information<br>D                                                                                                    | ne license (the<br>on file and gen<br>Products | "source or<br>rerate a lic | omputer")<br>sense tran | , select<br>isfer file.  |

Geben Sie im Feld "Save recipient information to field" Dateiname und –ort ein, und klicken Sie auf den "Collect and Save Information"-Button. Das erzeugt eine "\*.id"-Datei für den Zielrechner. Diese Datei wird später zum Übernehmen der Netzwerklizenz verwendet.

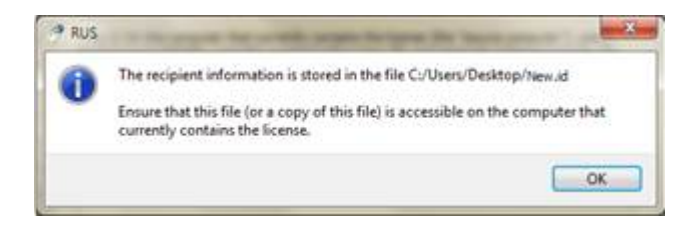

Klicken Sie auf OK, um die Identifikationsdatei für den Zielrechner zu erzeugen. Kopieren Sie die Datei auf den Rechner, auf dem die Lizenz bisher besteht, oder sorgen Sie dafür, daß die Datei im Netzwerk erreichbar ist.

Starten Sie auf dem Rechner, auf dem die Lizenz bisher besteht ("Quellrechner") die Datei RUS.exe, mit Administrator-Rechten. Wählen Sie den "Transfer License"-Tab.

| Collect Status Information Apply Lice                                                                                                    | ense File Transfer License                                                                                                    |                          |
|----------------------------------------------------------------------------------------------------|----------------------------------------------------------------------------------------------------|--------------------------|
| transfer (rehost) a license from one con<br>mputers. On each computer, select the 1                                                                                                    | nputer to another, you run the RUS program of<br>Fransfer License tab and perform the appro-                                                                                                    | on both<br>opriate ster  |
| Collect information about the recipient                                                                                                    | computer                                                                                                    |                          |
| Step 1: On the computer to which you<br>collect and save information about the                                                                                                    | want to transfer the license (the "recipient co<br>computer.                                                                                                    | mputer"),                |
| Save recipient information to                                                                                                    |                                                                                                    |                          |
|                                                                                                    | Collect and Save In                                                                                                    | formation                |
|                                                                                                    |                                                                                                    |                          |
|                                                                                                    |                                                                                                    |                          |
| Consiste the Icense transfer Re                                                                                                    |                                                                                                    |                          |
| Generate the license transfer file                                                                                                    |                                                                                                    |                          |
| Generate the license transfer file<br>Step 2: On the computer that currently<br>the license to transfer, read the recipie                                                                                          | y contains the license (the "source computer")<br>Int information file and generate a license tra                                                                                                    | , select                 |
| Generate the license transfer file<br>Step 2: On the computer that currently<br>the license to transfer, read the recipie<br>Key Type Key ID                                                                       | y contains the license (the "source computer")<br>Int information file and generate a license tran<br>Products                                                                                        | , select<br>Insfer file. |
| Generate the license transfer file<br>Step 2: On the computer that currently<br>the license to transfer, read the recipie<br>Key Type Key ID                                                                       | y contains the license (the "source computer")<br>int information file and generate a license tran<br>Products                                                                                        | ), select<br>rsfer file. |
| Generate the license transfer file<br>Step 2: On the computer that currently<br>the license to transfer, read the recipie<br>Key Type Key ID                                                                       | y contains the license (the "source computer")<br>Int information file and generate a license tran<br>Products                                                                                        | , select<br>Insfer file. |
| Generate the license transfer file<br>Step 2: On the computer that currently<br>the license to transfer, read the recipie<br>Key Type Key ID                                                                       | y contains the license (the "source computer")<br>Int information file and generate a license tran<br>Products                                                                                        | , select<br>isfer file,  |
| Generate the license transfer file<br>Step 2: On the computer that currently<br>the license to transfer, read the recipie<br>Key Type Key ID                                                                       | y contains the license (the "source computer")<br>int information file and generate a license tra<br>Products                                                                                         | , select<br>isfer flie.  |
| Generate the license transfer file<br>Step 2: On the computer that currently<br>the license to transfer, read the recipie<br>Key Type Key ID                                                                       | y contains the license (the "source computer")<br>Int information file and generate a license tra<br>Products                                                                                         | i, select<br>Isfer file. |
| Generate the license transfer file<br>Step 2: On the computer that currently<br>the license to transfer, read the recipie<br>Key Type Key ID                                                                       | y contains the license (the "source computer")<br>int information file and generate a license tra<br>Products                                                                                         | i, select<br>isfer file. |
| Generate the license transfer file Step 2: On the computer that currently the license to transfer, read the recipie Key Type Key ID Read the recipient information file from                                       | y contains the license (the "source computer")<br>int information file and generate a license tran<br>Products<br>9 roducts                                                                           | , select<br>isfer file.  |
| Generate the license transfer file Step 2: On the computer that currently the license to transfer, read the recipie Key Type Key ID Read the recipient information file from                                       | v contains the license (the "source computer")<br>int information file and generate a license tran<br>Products<br>1 W13_Network_License_Assistance/file1.id                                           | , select<br>rsfer file.  |
| Generate the license transfer file Step 2: On the computer that currently the license to transfer, read the recipie Key Type Key ID Read the recipient information file from Generate the license transfer file to | v contains the license (the "source computer")<br>int information file and generate a license tra<br>Products<br>W13_Network_License_Assistance/file1.id<br>Network SPW13_Installation_files/file.h2h | , select<br>rsfer file.  |

Im Feld "Read the recipient information file from" wählen Sie die ".id"-Datei, die Sie auf dem Zielrechner erzeugt haben.

Geben Sie dann im Feld "Generate the license transfer file to" Name und Ort der Transfer-Datei ein, in die die Lizenz übertragen werde soll. Klicken Sie auf den "Generate License Transfer File"-Button, um die Transfer-Datei mit der Endung ".h2h" zu erzeugen

3

Diese Datei ist die neue Lizenzdatei, die Sie auf dem Zielrechner installieren können. Starten Sie dort den Lizenzmanager, und lesen Sie die Lizenz(en) ein.